### How can you create performance max campaign in Google Ads?

Step 1:- Go to ads.google.com and make login and click on campaign and click on new campaign

#### And choose objective as leads shown below

| oose your objective                                             |                                                                               |                                                                    |                                                                    |
|-----------------------------------------------------------------|-------------------------------------------------------------------------------|--------------------------------------------------------------------|--------------------------------------------------------------------|
| ect an objective to tailor your experi                          | ence to the goals and settings that will we                                   | ork best for your campaign                                         |                                                                    |
| $\Diamond$                                                      | 2                                                                             | *                                                                  | ÷                                                                  |
| Sales                                                           | Leads                                                                         | Website traffic                                                    | App promotion                                                      |
| Drive sales online, in app, by phone<br>or in store             | Get leads and other conversions by<br>encouraging customers to take<br>action | Get the right people to visit your website                         | Get more installs, engagement and<br>pre-registration for your app |
| <b></b>                                                         | 0                                                                             | *                                                                  |                                                                    |
| Awareness and consideration<br>Reach a broad audience and build | Local shop visits and<br>promotions                                           | Create a campaign without a goal's guidance                        |                                                                    |
| interest in your products or brand                              | Drive visits to local shops, including<br>restaurants and dealerships.        | Choose a campaign type first,<br>without a recommendation based on |                                                                    |

Step 2:- select campaign type as performance max as shown below

|                                                                             | (                                                                                                 |                                                                                  |                                                                      |
|-----------------------------------------------------------------------------|---------------------------------------------------------------------------------------------------|----------------------------------------------------------------------------------|----------------------------------------------------------------------|
|                                                                             |                                                                                                   |                                                                                  |                                                                      |
| Search                                                                      | Performance Max                                                                                   | Display                                                                          | Shopping                                                             |
| Get in front of high-intent customers<br>at the right time on Google Search | Reach audiences across all of<br>Google with a single campaign. <u>See</u><br><u>how it works</u> | Reach customers across three<br>million sites and apps with engaging<br>creative | Showcase your products to<br>shoppers as they explore what to<br>buy |
|                                                                             |                                                                                                   |                                                                                  |                                                                      |
| Video                                                                       | Demand Gen                                                                                        |                                                                                  |                                                                      |
| Reach viewers on YouTube and get<br>conversions                             | Drive demand and conversions on<br>YouTube, Discover and Gmail with                               |                                                                                  |                                                                      |

Step 3:- enter your website url

| Think about the product or service th<br>more specific page on your website. | nat you want to sell and enter the URL that you want people to see after clicking y |
|------------------------------------------------------------------------------|-------------------------------------------------------------------------------------|
|                                                                              |                                                                                     |

Step 4:- select bidding as conversions shown below .

| dding                                |                                     |  |
|--------------------------------------|-------------------------------------|--|
| Bidding                              |                                     |  |
| What do you want to<br>Conversions 👻 | ocus on? ⑦<br>per action (optional) |  |

Step 5:- choose your location

## Campaign settings

To reach the right people, start by defining key settings for your campaign

| Select lo | ocations to target        |  |
|-----------|---------------------------|--|
|           | countries and territories |  |
|           | ia                        |  |
|           | er another location       |  |

Step 6:- then you will see asset generation here you will enter following details according to your services and products.

| Asset generation                                                                                                    |     |
|----------------------------------------------------------------------------------------------------|-----|
| <ul> <li>Let Google AI help you generate assets ITA</li> <li>Fiell us about your campaign to generate new images, enhanced existing assets and write texts using soogle AI. Learn more about generating assets</li> <li>Where will people go when they click your ad?</li> <li>Final URL</li> <li>Go http://www.ommaurya.com</li> <li>Asset generation is not available in all languages</li> <li>What products or services are you advertising in this campaign?</li> </ul>              |     |
| Internet Marketing X       Training & Certification X       Web Design & Development X         Computer Education X       Advertising & Marketing X       List product and services that should apply         5/20                                                                                                    | • • |
| Vhat makes your products or services unique?<br>Om Sir is a leading provider of digital marketing and full stack web development training. We offer a wide<br>range of courses to help you learn the skills you need to succeed in today's digital economy. Our courses<br>are designed to be comprehensive and practical, and we offer a variety of learning options to suit your<br>needs. Whether you're a complete beginner or an experienced professional, we have a course for you. |     |

Step 7:- enter all following details according to your product and services .

| Asset generation is not available in all languages                                                                                                    |                           |
|----------------------------------------------------------------------------------------------------|---------------------------|
| What products or services are you advertising in this campaign?                                                                                                    |                           |
| Internet Marketing X Training & Certification X Web Design & Development X                                                                                                    |                           |
| Computer Education × Advertising & Marketing × List product and services that should app                                                                                                    |                           |
| 5/20 What makes your products or services unique?                                                                                                    |                           |
| Om Sir is a leading provider of digital marketing and full stack web development training. We offer a wide range of courses to help you learn the skills you need to succeed in today's digital economy. Our courses are designed to be comprehensive and practical, and we offer a variety of learning options to suit your needs. Whether you're a complete beginner or an experienced professional, we have a course for you. |                           |
| 416 / 3000<br>Select pages to enhance and suggest images from                                                                                                    |                           |
| G http://www.ommaurya.com                                                                                                    |                           |
| By selecting a page, you're asking Google to scan, download and enhance images from that page. In doing so, you confirm that you own all legal rights to the images and have permission to share them with Google for use on your behalf in advertising or for other commercial purposes.                                                                                                    |                           |
| By adding generated assets, you're confirming that you'll review the suggested assets on the next page and ensure that they're accurate, not misleading and not in violation of any Google advertising policies or applicable laws before publishing them. You're also agreeing to the <u>additional terms of service</u> for generative AI.                                                                                     |                           |
|                                                                                                    |                           |
|                                                                                                    | Skip Back Generate assets |

Step 8:- next you will see ad group

#### Asset group

| Asset group hame                                   |             |                     |                                           |     |                                                    |     |
|----------------------------------------------------|-------------|---------------------|-------------------------------------------|-----|----------------------------------------------------|-----|
| Asset Group 1                                      |             |                     |                                           |     |                                                    |     |
| Accete                                             |             |                     |                                           |     |                                                    | -   |
| Assets                                             |             |                     |                                           |     |                                                    |     |
| <ul> <li>Add at least 1 landscape image</li> </ul> | Ad si Incor | trength ⑦<br>mplete | <ul> <li>Images</li> <li>Video</li> </ul> | 3   | <ul> <li>Headlines</li> <li>Description</li> </ul> | ons |
| A Final URL ⑦                                      | ~           | Preview             | <                                         | > 0 | 10                                                 |     |
| nttp://www.ommaurya.com                            |             |                     | M                                         | G   |                                                    | ÷   |
|                                                    |             | YouTube             | YouTube Gmail Search Display              |     |                                                    |     |
|                                                    | A           |                     |                                           |     |                                                    |     |

Show high-quality ads to the right people. Start by adding your assets, the building blocks of every ad. Google will test different combinations to create high-performing ads across the formats and networks that work best for your goals – and the audiences that you want to reach.

Step 9:- enter all 15 headlines according to your product and services .

| Headline 15/15 ⑦ 🗉        | ^       | YouTube | Gmail      | Search        | Display | Disc |
|---------------------------|---------|---------|------------|---------------|---------|------|
|                           |         |         | Vi         | deo in-stream | ı ad    |      |
| Digital Marketing Courses |         |         |            | 0             |         |      |
| Required                  | 25 / 30 |         |            |               |         |      |
| tock Market Courses       |         |         |            |               |         |      |
| equired                   | 20 / 30 |         |            |               |         |      |
| Online Marketing Training |         |         |            |               |         |      |
| equired                   | 25 / 30 |         |            |               | Skip    | Ad ы |
| raining & Certification   |         |         | Learn More |               |         |      |
|                           | 24 / 30 |         | Sponsored  |               | LEARN M | ORE  |
| areer Oriented Courses    |         |         |            |               |         | -    |
|                           | 23 / 30 |         |            |               |         |      |
| ffordable Career Courses  |         |         | 凸 勾        |               | 2       | ₹    |
|                           | 25 / 30 |         |            |               |         |      |
| Best Training Center      |         |         |            |               |         |      |
|                           |         |         |            |               |         |      |

Step 10:- enter all 5 long headlines according to your product and services .

| Cong neadlines 5/5 (2)                                         | ^                    | YouTube | Gmail       | Search                                          | Display           |
|----------------------------------------------------------------|----------------------|---------|-------------|-------------------------------------------------|-------------------|
|                                                                |                      |         | ١           | /ideo in-feed a                                 | d                 |
| Om Sir: Leading Digital Marketing & Web Development Trainin    | g Institute in India |         |             |                                                 |                   |
| Required                                                       | 79 / 90              |         |             |                                                 |                   |
| Learn Digital Marketing, Stock Market Courses, and Full Stack  | Development          |         | YouTube     |                                                 |                   |
|                                                                | 73 / 90              |         |             |                                                 |                   |
| Get Career Oriented Courses for Digital Marketing and Full Sta | ack Development      |         |             |                                                 |                   |
|                                                                | 76 / 90              |         |             |                                                 |                   |
| Om Sir: Leading Provider of Digital Mktg & Web Dev Training    |                      | C       | Om Sir: Lea | <b>ding Digital Marke</b><br>n Digital Marketin | ting &<br>g and F |
|                                                                | 59 / 90              |         | Sponsored   | ,                                               | -                 |
| Learn Digital Marketing & Web Development Skills to Succeed    | in Today's Digital E |         |             | LEARN MORE                                      |                   |
|                                                                | 86 / 90              |         |             |                                                 |                   |
| Generate long headlines                                        |                      |         |             |                                                 |                   |

Step 11:- enter all 5 description according to your product and services .

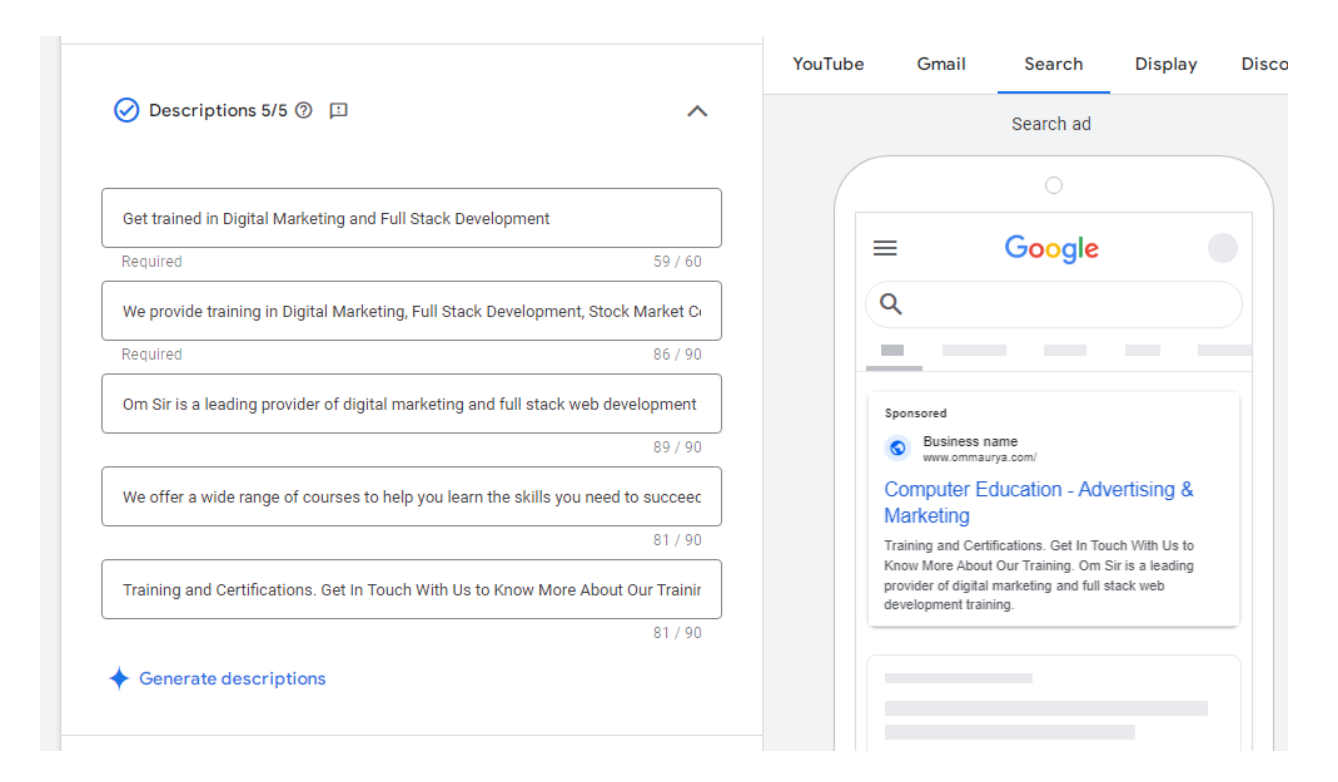

#### Step 12:- select images

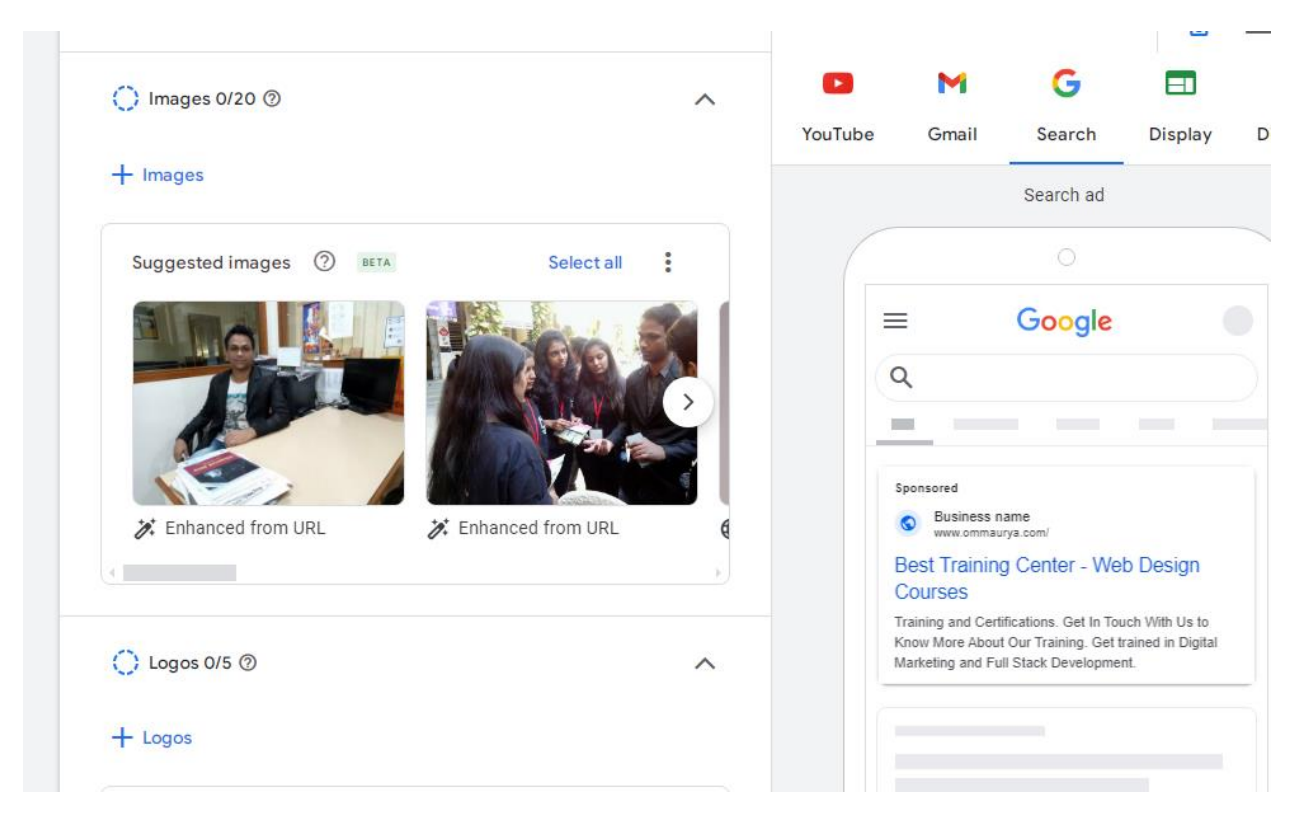

Step 13:- enter your budget

# Budget Select the average that you want to spend each day. Budget ₹2,036.10 ₹1,696.75 Recommended $\bigcirc$ Average daily budget Weekly.conv. Cost/Conv. Weekly cost 8.4 ₹1,413.96 ₹11,877.25 Recommended because of your campaign settings, such as bidding, targ ₹1,357.40 Set custom budget

Step 14:-

Click on next and publish your campaign.